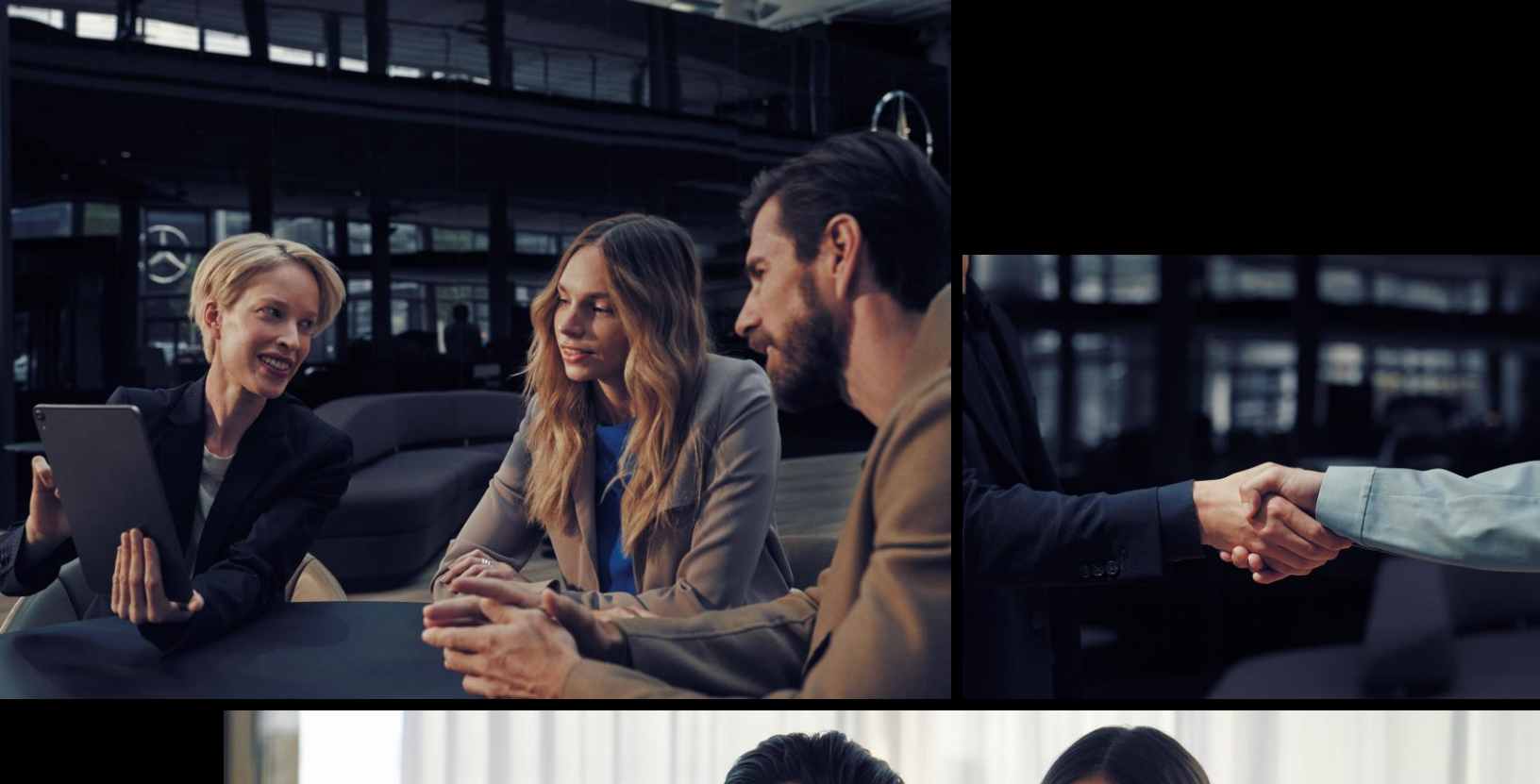

# Digitale Signatur

Signieren Sie Ihre Vertragsdokumente der Mercedes-Benz Bank AG oder der Mercedes-Benz Leasing Deutschland GmbH online.

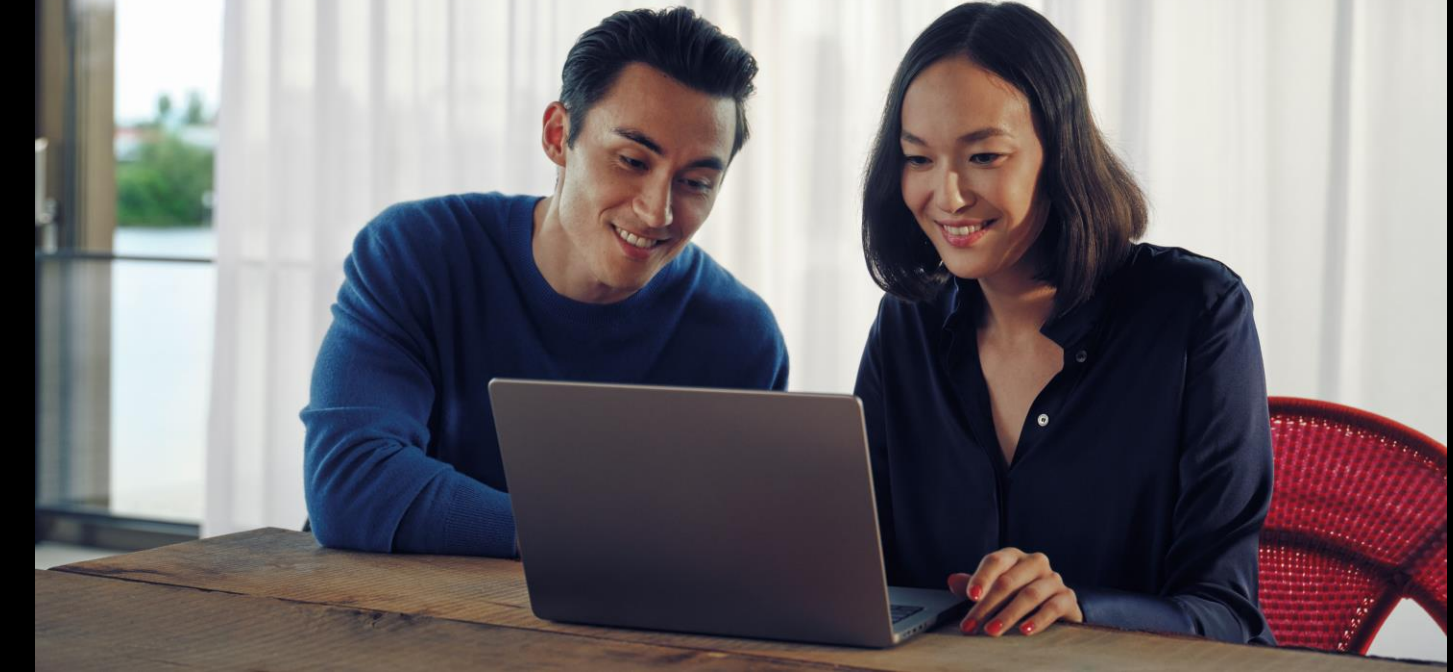

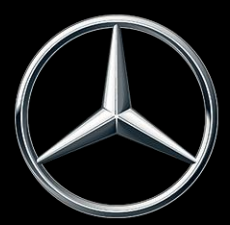

# Die digitale Signatur hat den Vorteil, dass...

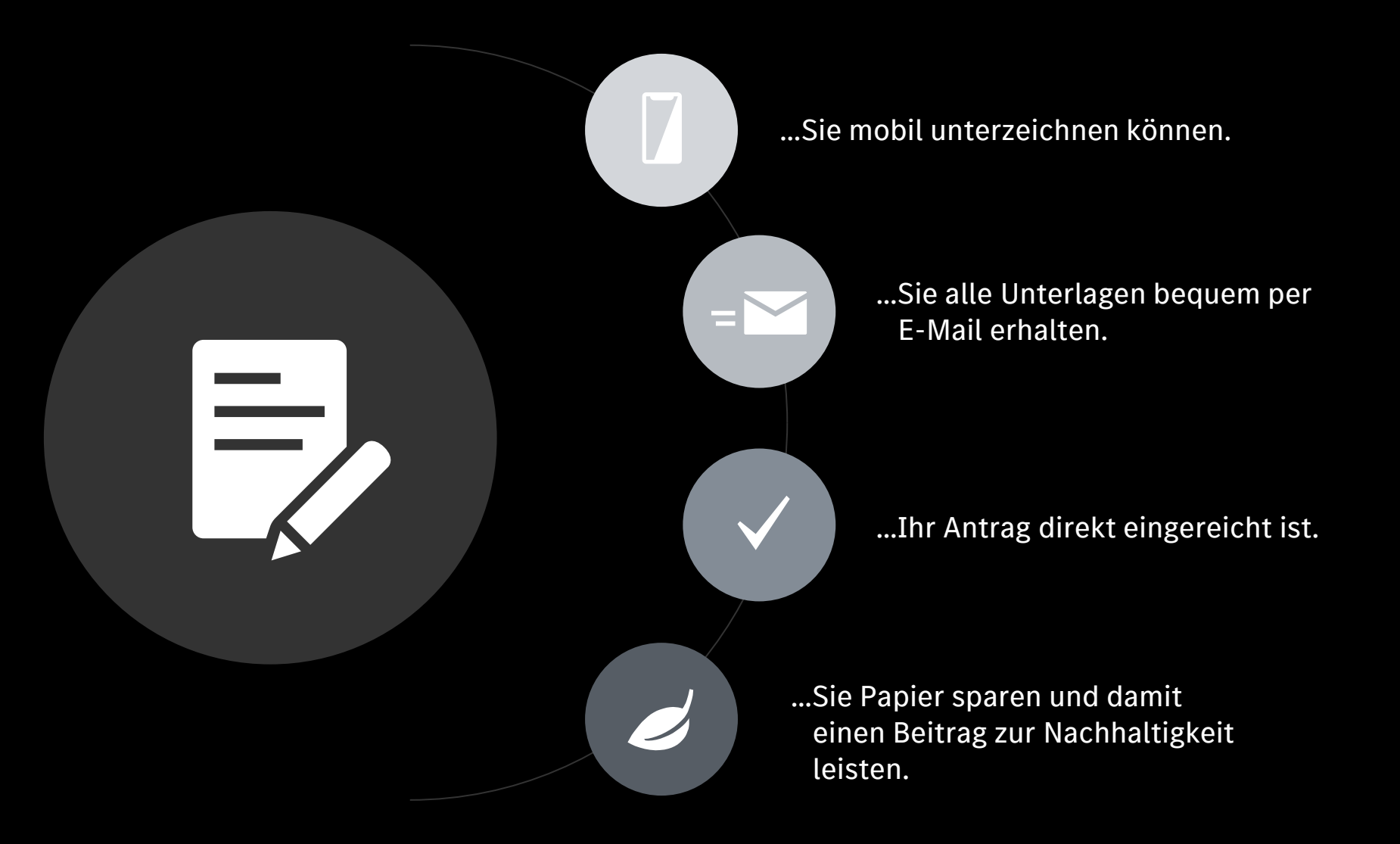

## In 3 Schritten zur Signatur

### Ihre Unterlagen öffnen sich im Browser

Für Ihre Sicherheit benötigt es eine Authentifizierung.

**Sie erhalten eine E-Mail** Starten Sie den Prozess. Sie unterschreiben per Klick

Ihr Antrag ist sofort eingereicht.

Schritt 1

Sie erhalten eine E-Mail, die alle wichtigen Informationen enthält.\*

Klicken Sie auf: "SIGNATUR STARTEN"

\*Sie finden dort alle Unterlagen für die Finanzierung Ihres Mercedes-Benz Fahrzeugs sowie eine Schritt-für-Schritt-Anleitung, wie Sie digital unterschreiben. M

mbb-digitalesignatur (032-NPM)

[Mercedes-Benz Bank] Digitale Signatur Ihrer Unterlagen

An OMBB-Digitale-Signatur-Support (032-NPM)

Mo 13.05.2024 13:59

Antrag\_Leasing\_Musterman.pdf \_ 945 KB

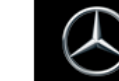

Mercedes-Benz Bank

Hallo Max Musterman,

die Mercedes-Benz Bank Gruppe bietet Ihnen die Möglichkeit, Ihren Antrag digital zu unterschreiben, um Ihr Fahrzeugleasing oder Ihre Finanzierung noch schneller und bequern von überall abzuschließen.

Die Dokumente zu Ihrem Antrag stehen nun bereit. Im Anhang finden Sie zu Ihrer Information eine Abschrift des Antrags mit den Vorvertraglichen Informationen. Das Dokument ist Passwort geschützt mit Ihrem Geburtsdatum. Zum Öffnen geben Sie einfach Ihr Geburtsdatum in dem folgenden Format ein: TTMMJJJJ z.B. 01091980

Bitte starten Sie anschließend die digitale Signatur mit dem unten stehenden Button. Halten Sie dafür bitte Ihr Mobiltelefon bereit, auf das eine vierstellige PIN zur Verifizierung Ihrer Person versendet wird.

In wenigen Schritten können Sie die digitale Signatur abschließen:

- 1. Lesen Sie Ihren Antrag und die vorvertraglichen Informationen sorgfältig durch.
- 2. Geben Sie die vierstellige SMS-PIN ein.
- 3. Bestätigen Sie die digitale Unterschrift mit einem Klick im blauen Unterschriftenfeld.
- Stimmen Sie den allgemeinen Geschäftsbedingungen zu, um die Erstellung eines Einmalzertifikats zur rechtssicheren Unterschrift zu gewährleisten.
- 5. Bestätigen Sie die Unterschrift mit einer sechsstellige SMS-PIN.
- Nach der Unterzeichnung Ihres Mercedes-Benz Partners werden Ihnen die unterschriebenen Dokumente zur Verfügung gestellt.

Bitte unterschreiben Sie Ihren Antrag schnellstmöglich, um einen reibungslosen Ablauf zu gewährleisten. Bei Fragen wenden Sie sich bitte an Ihren Mercedes-Benz Partner.

Mit freundlichen Grüßen Ihre Mercedes-Benz Bank Gruppe SIGNATUR STARTEN

Damit sich Ihre Unterlagen öffnen und Sie signieren können, müssen Sie sich durch eine Sicherheitsabfrage authentifizieren.

Klicken Sie auf: "AUTHENTIFIZIERUNGSCODE ANFORDERN".

Sie erhalten per **SMS** einen **PIN (4 Ziffern)**. Geben Sie den PIN ein.

Klicken Sie auf: "AUTHENTIFIZIEREN".

Ihre Unterlagen sind nun **geöffnet**.

| SMS     AUTHENTIFIZIERUNGSCODE ANFORDERN Transaktionscode     m     r Transaktionscode (ID: d0p3MW80Z9) verfallt in 4:56 Der Authentifizierungscode wurde an +491XXXXXXXXX gesandt. | Der Absender möchte, dass Sie sic  | h mit folgendem Mechanismus authentifizieren |
|----------------------------------------------------------------------------------------------------|------------------------------------|----------------------------------------------|
| AUTHENTIFIZIERUNGSCODE ANFORDERN Transaktionscode hr Transaktionscode (ID: d0p3MW80Z9) verfallt in 4:56 Der Authentifizierungscode wurde an +491XXXXXXXXXX gesandt.                 | • SMS                              |                                              |
| Transaktionscode<br>hr Transaktionscode (ID: d0p3MW80Z9) verfallt in <b>4:56</b><br>Der Authentifizierungscode wurde an +491XXXXXXXXX gesandt.                                      | AUTHENTIFIZIERUNGSCODE ANFOR       | RDERN                                        |
| hr Transaktionscode (ID: d0p3MW80Z9) verfällt in <b>4:56</b><br>Der Authentifizierungscode wurde an +491XXXXXXXXX gesandt.                                                          | Transaktionscode                   |                                              |
| hr Transaktionscode (ID: d0p3MW80Z9) verfällt in <b>4:56</b><br>Der Authentifizierungscode wurde an +491XXXXXXXXXXXXX gesandt.                                                      |                                    |                                              |
| Der Authentifizierungscode wurde an +491XXXXXXXX gesandt.                                                                                                    | Ihr Transaktionscode (ID: d0p3MW   | 80Z9) verfällt in <b>4:56</b>                |
|                                                                                                    | Der Authentifizierungscode wurde a | an +491XXXXXXXXXXX gesandt.                  |
|                                                                                                    |                                    |                                              |
|                                                                                                    |                                    | AUTH                                         |
|                                                                                                    |                                    |                                              |
|                                                                                                    |                                    |                                              |
|                                                                                                    |                                    |                                              |
|                                                                                                    |                                    |                                              |
|                                                                                                    |                                    |                                              |
|                                                                                                    | ſ                                  |                                              |
|                                                                                                    | ſ                                  |                                              |

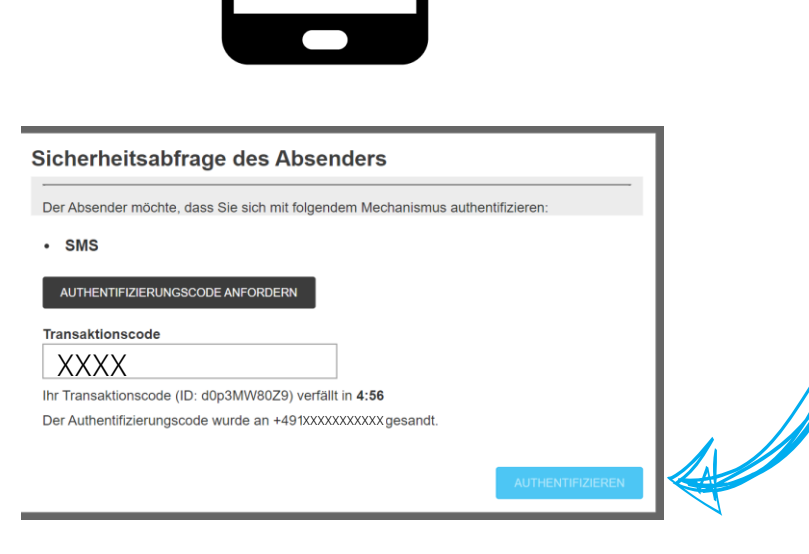

#### Mercedes-Benz

Schritt 2

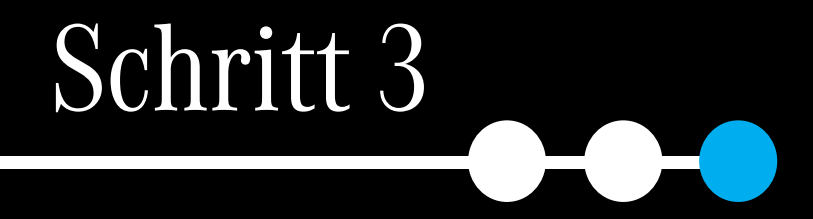

Sie unterschreiben per Klick.

Klicken sie oben auf den Button mit dem Pfeil nach rechts, um direkt zum Unterschriftsfeld im Dokument zu gelangen.

| Merc     | cedes-Benz | z Bank            |                                                                                                    | FERTIGSTELLEN | = |
|----------|------------|-------------------|----------------------------------------------------------------------------------------------------|---------------|---|
| ⋗        |            | weite             | km (Freighenz) betägt kw. Minderklinner werden bis zu einer Unterschreitung<br>der vertraglichen Laufleistung von 20 % mit EUR 35,70 pro 1.000 km vergütet.<br>Sowiet die Abweichung mehr als 1.000 km beträtt freierenze), eilt bei LKW:                                                                                                |               | ^ |
| Q        |            | n für die         | Mehrkilometer werden mit EUR 35,70 pro 1.000 km belastet. Minderkilometer<br>werden bis zu einer Unterschreitung der vertraglich vereinbarten Laufleistung von<br>20 % mit EUR 23,80 pro 1.000 km vergütet. Weitere Minderkilometer werden in der<br>Abrechnung nicht beröcksichtigt. Für alle Fahrzeugklassen gilt ist die Abweichung   |               | 0 |
| Ð        |            | gsseite           | der Laufleistung größer als die genannte Freigrenze, so bleibt die Freigrenze für<br>die Berechnung/Vergütung außer Betracht. Alle genannten Beträge verstehen sich<br>inklusive der gesetzlichen Umsatzsteuer. Sofern die Servicekomponente A oder O<br>vereinbart wurde, gilt der hierfür in der beiliegenden "Anlage Service Leasing" |               |   |
| 11       |            | lle Verträ        | ausgewiesene Mehr-/Minderkilorneterausgleich zusätzlich. Der Leasingnehmer<br>trägt die Überführungs- und Zulassungskosten.                                                                                                    |               |   |
| <b>⊼</b> |            | Wichtig! Bitte al |                                                                                                    |               |   |
| ▼        | U          |                   | Unterschrift Rechtsverbindliche Unterzeichnung des Leasingvertrags.                                                                                                    |               |   |
| T        |            | UN6-77            | Berlin, 13.05.2024 Ort, Datum Unterschrift Leasingnehmer                                                                                                    |               |   |
|          |            | 02_2              |                                                                                                    |               | ~ |
|          |            | 02_2              |                                                                                                    |               | ~ |

ersion 1.2 - 09.07.2024

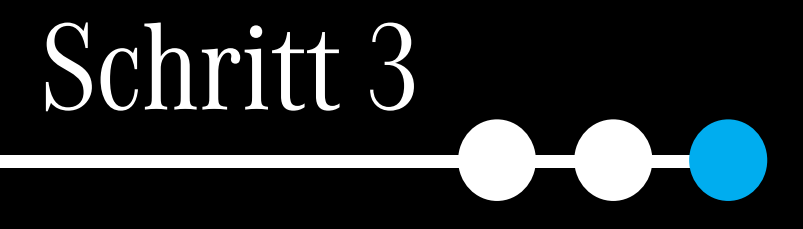

## Klicken Sie in das Unterschriftsfeld.

| Mercedes-Benz I | Bank          | S                                                                                                    | FERTIGST | ELLEN |           |
|-----------------|---------------|----------------------------------------------------------------------------------------------------|----------|-------|-----------|
|                 | e weite       | Mer (Freignerg) beträgt bzw. Minderkilometer werden bis zu einer Unterschreitung<br>der vertraglichen Lauffeistung von 20 % mit EUR 35,70 pro 1.000 km vergütet.<br>Soweit die Abweichung meh als 1.000 km beträgt (Freignerze), gilt bei LKW:                                                                                          |          |       |           |
| Q               | n für die     | Mehrkilometer werden mit EUR 35,70 pro 1.000 km belaatet. Minderkilometer<br>werden bis zu einer Unterscheitung der vertragich vereinbarten Laufleistung von<br>20 km it EUR 23,80 pro 1.000 km vergütet. Weitere Minderkilometer werden in der<br>Abrechnung nicht berücksichticht. Für alle Fahrzeucklassen gilt ist die Abweichnung  |          |       |           |
| €               | gsseiter      | der Laufleistung größer als die genannte Freigrenze, so bleibt die Freigrenze für<br>die Berechnung/Vergütung außer Betracht. Alle genannten Beträge verstehen sich<br>inklusive der gesetzlichen Umsatzsteuer. Sofern die Bervicekomponente A oder O<br>wereinbart wurde, eilt der hieflich in der beließenden. Andere Service Leasing |          |       |           |
| (I)             | lle Vertra    | ausgewiesene Mehr-/Minderkilometerausgleich zusätzlich. Der Laasingnehmer<br>trägt die Überführungs- und Zulassungskosten.                                                                                                    |          |       |           |
|                 | htig! Bitte a |                                                                                                    |          |       | <u>NI</u> |
| ▲ L             | Wic           |                                                                                                    |          |       |           |
|                 |               | Unterschrift<br>Rechtsverbindliche Unterzeichnung des Leasingvertrags.                                                                                                    |          |       |           |
|                 |               | Berlin, 13.05.2024<br>Ort, Datum<br>Unterschrift Leasingnehmer                                                                                                    |          |       |           |
|                 | 7-70          |                                                                                                    |          |       |           |
| e<br>2          | 7-70          |                                                                                                    |          |       |           |

Version 1.2 - 09.07.2024

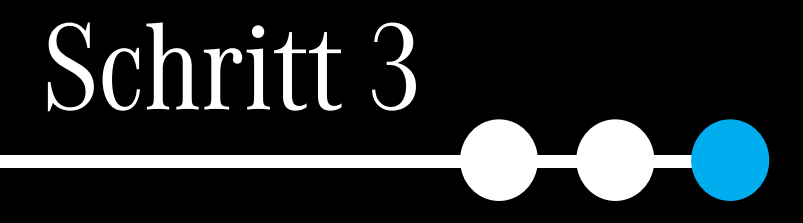

Es öffnet sich ein Fenster und Sie erhalten eine Übersicht über die benötigten Signaturen. Klicken Sie auf: "WEITER"

| Bestätigung der Unterschriften                                            |            |
|---------------------------------------------------------------------------|------------|
| Bitte bestätigen Sie alle Signaturfelder die Sie auf einmal unterschreibe | n möchten: |
| Alle deselektieren I Unterzeichne 2 Unterschriften auf einmal             |            |
| Unterschrift Antrag *                                                     | ANZEIGEN   |
| Unterschrift SEPA-Mandat *                                                | ANZEIGEN   |
| * Dieses Unterschriftenfeld ist erforderlich                              |            |
| ÜBERSPRINGEN ABBRECH                                                      | IEN WEITER |

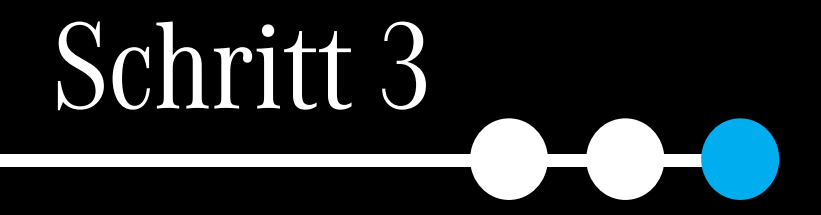

Zu Ihrer Sicherheit wird festgehalten, mit welchem mobilen Endgerät die Unterschrift erfolgt (Einmalzertifikat) - per Klick auf **"AKZEPTIEREN".\*** 

#### Ausstellung eines Einmalzertifikats

AUSSTELLUNG VON EINWEGZERTIFIKATEN - ANTRAGSFORMULAR - Mod.NAM CA22D (Rev.09)

Hiermit beantragen Sie den Abschluss eines Vertrages über die Ausstellung eines qualifizierten elektronischen Einweg-Signaturzertifikats zwischen Ihnen (dem Antragsteller) und Namirial S.p.A., einem italienischen Unternehmen mit Sitz in Senigallia (AN), Postieitzahl 60019, Via Caduti sul Lavoro Nr. 4, Italien, Handels- und Firmenregister von Ancona und Steuernummer/VAT Nr. 02046570426. Namirial S.p.A., ist ein qualifizierter Vertrauensdiensteanbieter gemäß elDAS-Verordnung. Dieser Antrag wird von der lokalen Registrierungsstelle (wie in Anlage A unten definiert) an Namirial weitergeleitet, um Ihnen ein qualifiziertes elektronisches Signaturzertifikat zur Verfügung zu stellen, das es Ihnen erlaubt, einen Vertrag innerhalb der in Anlage C unten definierten Nutzungsbeschränkungen elektronisch zu unterzeichnen (mit der gleichen rechtlichen Wirkung wie eine handschrift). Gemäß den Definitionen dieses Antragsformulars sind Sie der Inhaber des Zertifikats.

ANNEX A – Angaben zur lokalen Registrierungsstelle (LRA) LRA N° (Lokale Registrierungsstelle): 1108 Firma/Name (Nachname, Vornamen): DFS EU Steuernummer: 21243244234 Umsatzsteueridentifikationsnummer: 21243244234

ANNEX B – Angaben zum Antragsteller Herr/Frau: Mallow Marsch Personalauswaisnummer: L9KTPG739

Um das Antragsformular mit einer elektronische Signatur zu unterschreiben, müssen Sie die Allgemeinen Geschäftsbedingungen akzeptieren, indem Sie die untenstehenden Kästchen ankreuzen:

ÜBERSPRINGEN

ABBRECHEN

AKZEPTIEREN

\*(1) Ich bestätige die Kenntnisnahme von LISTE E - SELBSTZERTIFIZIERUNG UND UNTERFERTIGUNG DURCH DEN INHABER
 \*(2) Ich akzeptiere die allgemeinen Geschäftsbedingungen (Mod.NAMCA01D) und die einseitigen Klauseln dargelegt in LISTE F – EINSEITIGE KLAUSELN

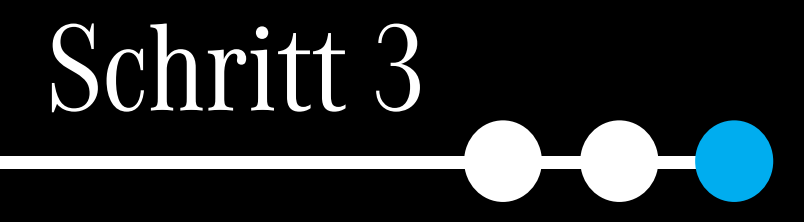

Sie erhalten eine zweite SMS.

Geben Sie den PIN (6 Ziffern) ein.

Klicken Sie auf **"STAPEL UNTERZEICHNEN"** und zum Abschluss auf "FERTIGSTELLEN".

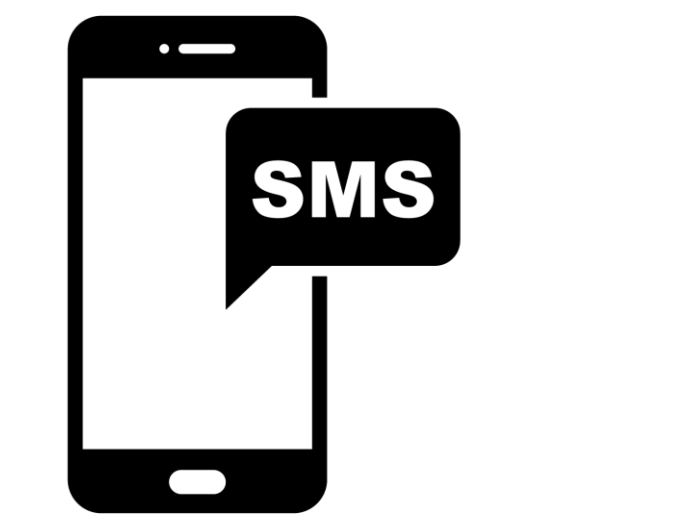

| Einmalze        | rtifikat                                                                                                    |  |
|-----------------|----------------------------------------------------------------------------------------------------|--|
| Einmalpasswo    | prt                                                                                                    |  |
| Ihr Transaktion | scode (ID: bHbxHcBf2X) verfällt in <b>4:50</b>                                                                                                    |  |
|                 | Unterschrieben von: MARSCH MALLOWAusgestellt von:Namirial CA Firma QualificataSignaturzeitpunkt:30-04-2024 10:37:24IP-Adresse:2001:780:237:ff04::4 |  |
|                 | ÜBERSPRINGEN ABBRECHEN STAPEL UNTERZEICHNEN                                                                                                    |  |

# Sie haben unterschrieben.

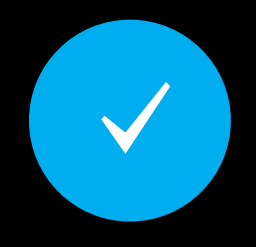

Ihr Antrag ist **sofort eingereicht**, nachdem alle Unterzeichnenden unterschrieben haben.

Sie erhalten die unterschriebenen Unterlagen per E-Mail. Wir wünschen Ihnen viel Freude mit Ihrem Mercedes-Benz Fahrzeug!

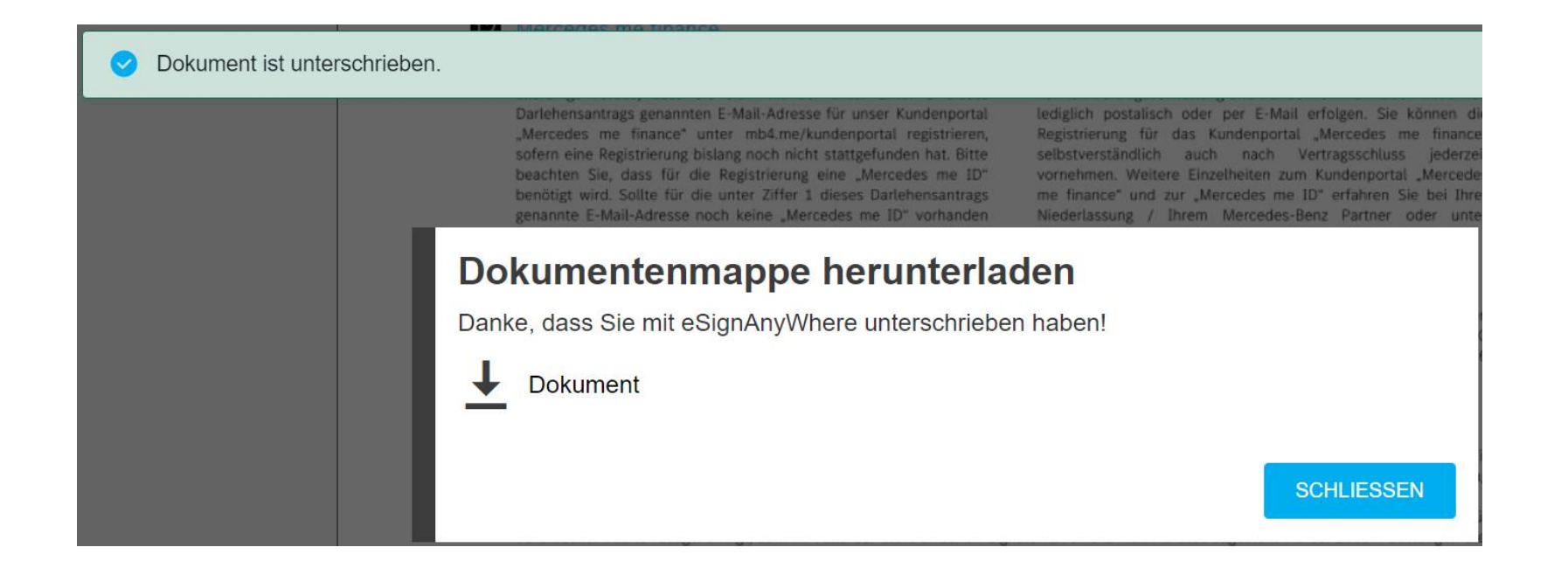